## 5.Importul Fișierelor

Aplicația permite utilizatorului să poată încărca atât fișiere excel cât și fisiere xml.

Structura fișierului xml folosită anterior de către utilizatori rămane neschimbată.(Fig.1)

```
This XML file does not appear to have any style information associated with it. The document tree is shown below.
```

```
▼<MeteringMessage>
     v<MeteringSeries>
  <MeteringPointIdentification value="30ZTEST1000TEST" subvalue="Energie_activa+"/>
  <MeasurementUnit value="MWh"/>

     ▼<Period>
        <Resolution value="PT15M"/>

</Resolution value="1"/>

</Position value="1"/>
          <Quantity value="1.0" quality="G"/>
</Interval>
         ▼<Interval>
             <Position value="2"/>
<Quantity value="1.0" quality="G"/>
           </Interval>
        </Interval>

</Interval>
             <Position value="4"/>
           <Quantity value="1.0" quality="G"/>
</Interval>
         ▼<Interval>
             <Position value="5"/>
<Quantity value="1.0" quality="G"/>
           </Interval>
        </Interval>

</Interval>
           <Position value="7"/>
<Quantity value="12.0" quality="G"/>
</Interval>

         ▼<Interval>
             <Position value="8"/>
<Quantity value="2.0" quality="G"/>
           </Interval>

</p
           </Interval>
         ▼<Interval>

         ▼<Interval>
             <Position value="11"/>
<Quantity value="2.0" quality="G"/>
           </Interval>
         ▼<Interval>
             <Position value="12"/>
<Quantity value="2.0" quality="G"/>
           </Toterval
```

#### Fig.1

În cazul în care se folosește fișier excel, acesta va respecta formatul existent aferent fisierului exceltoxml. (Fig.2)

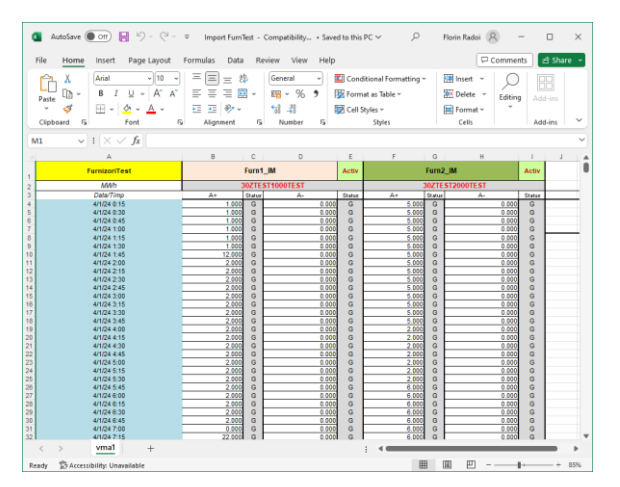

De preferat este ca fișierul ce urmează a fi încărcat să fie salvat ca excel fără macro folosind butonul **Save as** din excel. (Fig.3)

|                                                | st.xls - Compatibility Mode • Saved to this PC                                                                                                    | Fiorin Radoi               | 8 <sup>2</sup> ? - 0                                                   |
|------------------------------------------------|----------------------------------------------------------------------------------------------------|----------------------------|------------------------------------------------------------------------|
| )                                              | Good morning                                                                                                    |                            |                                                                        |
| ) Home                                         | ∽ New                                                                                                    |                            |                                                                        |
| New                                            |                                                                                                    |                            |                                                                        |
| ን Open                                         | Take a tour                                                                                                    | Create a<br>Drop-down list | Get starsed with<br>Formulas                                           |
| Get Add-ins                                    | 6<br>7                                                                                                    | →                          | fx                                                                     |
| Info                                           | Blank workbook Welcome to                                                                                                    | Excel Drop-down tutorial   | Formula tutorial                                                       |
| Save                                           |                                                                                                    |                            | More templates $\rightarrow$                                           |
| Save As                                        | & Search                                                                                                    |                            |                                                                        |
| Print                                          |                                                                                                    |                            |                                                                        |
| Share                                          | Recent Pinned Shared with Me                                                                                                    |                            | Data modified                                                          |
| Share<br>Export                                | Recent Pinned Shared with Me                                                                                                    |                            | Date modified                                                          |
| Share<br>Export<br>Publish                     | Recent     Pinned     Shared with Me       Import FurnTest.xls     Desktop                                                                                                    |                            | Date modified<br>Just now                                              |
| Share<br>Export<br>Publish<br>Close            | Recent     Pinned     Shared with Me       Import FurnTest.xls     Desktop       Import FurnTest.xlsx     Desktop                                                                                                    |                            | Date modified<br>Just now<br>Just now                                  |
| Share<br>Export<br>Publish<br>Close            | Recent     Pinned     Shared with Me       Import FurnTest.xls     Desktop       Import FurnTest.xlsx     Desktop       Import FurnTest.xlsx     Desktop                                                                                                    |                            | Date modified<br>Just now<br>Just now<br>18m ago                       |
| Share<br>Export<br>Publish<br>Close<br>Account | Recent     Pinned     Shared with Me       Import FurnTest.xls     Import FurnTest.xls       Import FurnTest.xlsx     Desktop       Import FurnTest.xlsx     Desktop       Import FurnTest.xlsx     Desktop       Import FurnTest.xlsx     Desktop       Import FurnTest.xlsx     Desktop       Import FurnTest.xlsx     Desktop       Import FurnTest.xlsx     Desktop       Import FurnTest.xlsx     Desktop       Import FurnTest.xlsx     Desktop | xls                        | Date modified<br>Just now<br>Just now<br>18m ago<br>Yesterday at 16:52 |

Fig.3

Pentru salvare se va alege formatul xlsx (Excel Workbook)

care are cea mai mică dimensiune.(Fig.4)

| 🚺 Save As                                                                            |                                           |                  |                    |           |              | ×      |
|--------------------------------------------------------------------------------------|-------------------------------------------|------------------|--------------------|-----------|--------------|--------|
| $\leftarrow$ $\rightarrow$ $\checkmark$ $\uparrow$ $\blacksquare$ $\Rightarrow$ This | sPC → Windows (C:) → Users → florin.radoi | > Desktop        | ~                  | ල් Search | Desktop      | Ą      |
| Organise 👻 New folder                                                                | r                                         |                  |                    |           |              | · ()   |
| Microsoft Excel                                                                      | Name                                      | Date modified    | Туре               | Size      |              | ^      |
| Carl Drive Damage                                                                    | calcul 2022                               | 10/01/2024 11:48 | File folder        |           |              |        |
| OneDrive - Person                                                                    | 📙 Exporturi Liste                         | 07/06/2024 09:48 | File folder        |           |              |        |
| 💻 This PC                                                                            | 📙 manual                                  | 07/06/2024 11:09 | File folder        |           |              |        |
| 3D Objects                                                                           | 📙 rapoarte                                | 21/12/2023 08:29 | File folder        |           |              |        |
| Desktop                                                                              | 📙 raport nou                              | 12/01/2024 11:26 | File folder        |           |              |        |
|                                                                                      | SAT Converge                              | 29/03/2024 13:25 | File folder        |           |              |        |
| Develoada                                                                            | 📙 sat gen                                 | 24/05/2024 13:32 | File folder        |           |              |        |
| - Downloads                                                                          | 📊 sat scmpa doc                           | 19/04/2024 11:25 | File folder        |           |              |        |
| J Music                                                                              | stick                                     | 19/02/2024 16:14 | File folder        |           |              |        |
| Pictures                                                                             | E CPT Error 13.30 3.04.2024.xlsx          | 12/04/2024 08:05 | Microsoft Excel W  | 12 KB     |              |        |
| Videos                                                                               | 🔊 date pe o zi.xlsx                       | 21/05/2024 08:40 | Microsoft Excel W  | 11 KB     |              |        |
| 🏪 Windows (C:) 🗸                                                                     | DEER_TN_03 24_PROD 4 Test3sheet.xlsx      | 29/05/2024 11:42 | Microsoft Excel W  | 4,498 KB  |              | ~      |
| File <u>n</u> ame: Import                                                            | t FurnTest.xlsx                           |                  |                    |           |              | ~      |
| Save as type: Excel W                                                                | Vorkbook (*.xlsx)                         |                  |                    |           |              | ~      |
| Authors: Codif                                                                       | Tags: Add a                               | tag              | Title: Add a title |           |              |        |
|                                                                                      | Save Thumbnail                            |                  |                    |           |              |        |
|                                                                                      |                                           |                  |                    |           |              |        |
| <ul> <li>Hide Folders</li> </ul>                                                     |                                           |                  | Tool               | s 🔻 🛔     | <u>S</u> ave | Cancel |
|                                                                                      |                                           |                  |                    |           |              |        |

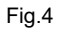

**Observatie**: Dimensiunea fisierelor nu trebuie să depășească 100 MB.

Recomandarea este ca fișierele excel mari să fie împărțite în mai multe fișiere de dimensiune mai mică.

Ulterior pregătirii fișierului utilizatorul va accesa platforma DPP folosind userul si parola alocate.(Fig.5)

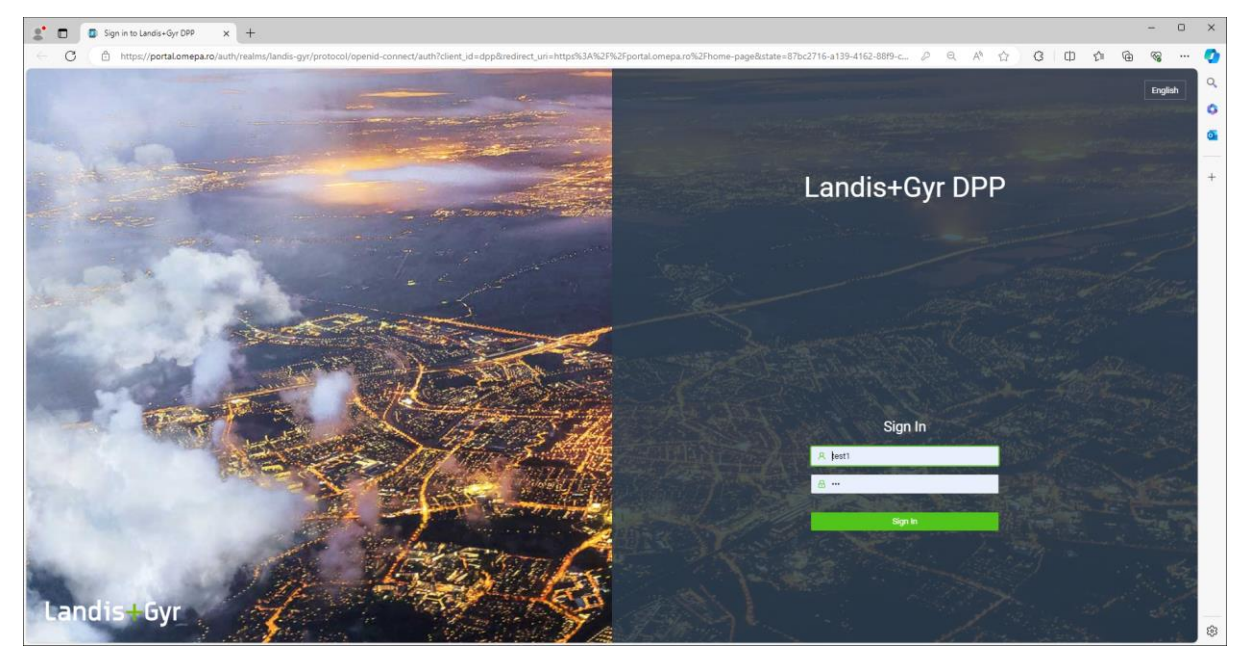

Fig.5

Importul se face accesând in bara din stanga Butonul Upload import

Portalul deschide pagina de upload (Fig.6)

| 🗶 🗖 🕂 Landis+Gyr   | × + VM   FurnTest2_15min_JM - Com ×   + |            |                            |            |         | -            |   | ×   |
|--------------------|-----------------------------------------|------------|----------------------------|------------|---------|--------------|---|-----|
| ← C                | /portal.omepa.ro/imports/upload-import  |            |                            | BE Q A^ ☆  | G D 1   | ¢ @ 9        | a | - 📀 |
| Landis+Gyr         | 2                                       |            |                            |            | 0 (* 11 | Test Fara ot | • |     |
| ⇔ Home page        | Home / Imports / Upload import          |            |                            |            |         |              |   |     |
| 🗐 Data sets 🗸 🗸    | Import detail                           |            |                            |            |         |              |   |     |
| = Taviffs ~        |                                         |            |                            |            |         |              |   | +   |
| 🖾 Formula manage 🗸 | ✓ Import detail                         |            |                            |            |         |              |   |     |
| ⊂ Imports ^        | Company                                 |            | File name                  |            |         |              |   |     |
| All imports        |                                         |            |                            |            |         |              |   |     |
| Unload import      | Date from                               |            | Date to                    |            |         |              |   |     |
|                    | Select date                             |            | Select date                |            |         |              |   |     |
| El Conliguration ~ | dateFrom is a required field            |            | dateTo is a required field |            |         |              |   |     |
|                    | Status                                  |            | Reason                     |            |         |              |   |     |
|                    |                                         |            |                            |            |         |              |   |     |
|                    | Create time                             | Created by | Update time                | Updated by |         |              |   |     |
|                    |                                         |            |                            |            |         |              |   |     |
|                    | Source                                  |            |                            |            |         |              |   |     |
|                    |                                         |            |                            |            |         |              |   |     |
|                    |                                         |            |                            |            |         |              |   |     |
|                    | Note                                    |            |                            |            |         |              |   |     |
|                    |                                         |            |                            |            |         |              |   |     |
|                    |                                         |            |                            |            |         |              |   |     |
|                    |                                         |            |                            |            |         |              |   |     |
|                    | ✓ Imported file                         |            |                            |            |         |              |   | . 8 |

Fig.6

Se completează intervalul pentru care se dorește încărcarea datelor începand cu completarea Datei de început **Date from** 

De exemplu pentru fișierul care contine date pentru o zi în intervalul 01.04.2024 -02.04.2024 se selectează data de start 01.04.2024 (Fig.7)

| ← C 🗅 https;       | //portal.omepa.ro/imports/upload-import              | 표 역 사 ☆ (3) (1) ☆ @ % … 《             |  |  |  |  |  |  |  |  |  |
|--------------------|------------------------------------------------------|---------------------------------------|--|--|--|--|--|--|--|--|--|
| Landis+Gyr         | 3                                                    | 🛈 🕲 🖬 🥘 Test Fara orp                 |  |  |  |  |  |  |  |  |  |
| ය Home page        | Home / Imports / Upload import                       |                                       |  |  |  |  |  |  |  |  |  |
| E Data sets ~      | inport detail                                        |                                       |  |  |  |  |  |  |  |  |  |
| ≡ Tariffs ~        |                                                      |                                       |  |  |  |  |  |  |  |  |  |
| 🗉 Formula manage 👻 | V Import detail                                      |                                       |  |  |  |  |  |  |  |  |  |
| ⊡ Imports ^        | Company                                              | File name                             |  |  |  |  |  |  |  |  |  |
| All imports        |                                                      | v                                     |  |  |  |  |  |  |  |  |  |
| Deload import      | Date from                                            | Date to                               |  |  |  |  |  |  |  |  |  |
|                    | 01.04.2024                                           | B Select date                         |  |  |  |  |  |  |  |  |  |
| E Configuration ~  | << < Apr 2024 > >>                                   | dateTo is a required field            |  |  |  |  |  |  |  |  |  |
|                    | Su Mo Tu We Th Fr Sa                                 | Reason                                |  |  |  |  |  |  |  |  |  |
|                    | 31 1 2 3 4 5 6                                       | V New import V                        |  |  |  |  |  |  |  |  |  |
|                    | 7 8 9 10 11 12 13<br>14 15 16 17 18 19 20 Created by | Update time Updated by                |  |  |  |  |  |  |  |  |  |
|                    | 21 22 23 24 25 26 27                                 | 23.05.2024 17:02:23                   |  |  |  |  |  |  |  |  |  |
|                    | 28 29 30 1 2 3 4                                     | · · · · · · · · · · · · · · · · · · · |  |  |  |  |  |  |  |  |  |
|                    |                                                      |                                       |  |  |  |  |  |  |  |  |  |
|                    | Today                                                |                                       |  |  |  |  |  |  |  |  |  |
|                    | Note                                                 |                                       |  |  |  |  |  |  |  |  |  |
|                    | note                                                 |                                       |  |  |  |  |  |  |  |  |  |
|                    |                                                      |                                       |  |  |  |  |  |  |  |  |  |
|                    |                                                      |                                       |  |  |  |  |  |  |  |  |  |
|                    |                                                      |                                       |  |  |  |  |  |  |  |  |  |
|                    | ✓ imported file                                      |                                       |  |  |  |  |  |  |  |  |  |

## Fig.7

# În mod similar se setează data finală 02.04.2024 în câmpul din dreapta Date to Fig.8

| 🗶 🗖 🕂 Landis-Oyr   | × + VM   FurnTest2_15min_IM - Con: ×   + |                                 | - 0 | ×    |
|--------------------|------------------------------------------|---------------------------------|-----|------|
| ← C ① https;       | //portal.omepa.ro/imports/upload-import  | B Q A Q 0 4 6                   | · 🔊 | - 📀  |
| Landis+Gyr         | з                                        | 0 🕲 💷 🌀 Test Fara               | otp | î q  |
|                    | Home / Imports / Upload import           |                                 |     | 1    |
| E Data sets ~      | Import detail                            |                                 |     |      |
| 5 044 40           | *<br>becompany                           | 1 No. 1 March 1                 |     | +    |
| ≡ Tariffs ~        |                                          |                                 |     | 1.1  |
| 🗊 Formula manage 👻 | Pute fines                               | Dilate                          |     |      |
| E Imports ^        | 01042024                                 | 1 02.04.2024                    |     |      |
| El All imports     |                                          | (( < Anr 2024 ) ))              |     |      |
|                    | Other                                    |                                 |     |      |
| E Upload import    |                                          | 2 31 1 2 3 4 5 6                |     |      |
| Configuration ~    |                                          | 7 8 9 10 11 12 13               |     |      |
|                    | Create time Created by                   | 14 15 16 17 18 19 20 Updated by |     |      |
|                    |                                          | 21 22 23 24 25 26 27            |     |      |
|                    | Source                                   | 5 6 7 8 9 10 11                 |     |      |
|                    |                                          | Today                           |     |      |
|                    | Note:                                    |                                 |     |      |
|                    | note                                     |                                 |     |      |
|                    |                                          |                                 |     |      |
|                    |                                          |                                 |     |      |
|                    |                                          |                                 |     |      |
|                    | ✓ Imported file                          |                                 |     |      |
|                    |                                          |                                 |     |      |
|                    |                                          |                                 |     |      |
|                    |                                          | 8                               |     | . *  |
|                    |                                          |                                 |     | U.*. |

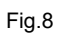

# Se selectează pe calendar data de 02 în calendar Fig.9

| 🗶 🗖 🕂 Landis+Oyr              | × + VM   Funited2,15min,M - Com ×   +                                                                                                    |                                                                                     |                   | - 0 × |  |  |  |  |  |  |
|-------------------------------|----------------------------------------------------------------------------------------------------|-------------------------------------------------------------------------------------|-------------------|-------|--|--|--|--|--|--|
| ← C ① https;                  | //portal.omepa.ro/imports/upload-import                                                                                                    |                                                                                     |                   | s 📀   |  |  |  |  |  |  |
| Landis+Gyr                    | R                                                                                                    | Su Mo Tu We Th Fr Sa                                                                | 0 🖱 🖬 🛞 Test Fara | a otp |  |  |  |  |  |  |
| ≙ Home page<br>El Data sets ~ | Home / Imports / Uplicad Import Import detail                                                                                                    | 7 8 9 10 11 12 13<br>14 15 16 17 18 19 20<br>21 22 23 24 25 26 27<br>28 29 30 1 2 4 |                   | 6     |  |  |  |  |  |  |
| ≣ Tariffs ~                   |                                                                                                    | 5 6 7 8 9 10 11<br>Today                                                            |                   |       |  |  |  |  |  |  |
| ⊡ Imports ^                   | Note                                                                                                    |                                                                                     |                   |       |  |  |  |  |  |  |
| I All imports                 |                                                                                                    |                                                                                     |                   |       |  |  |  |  |  |  |
| Opload import                 |                                                                                                    |                                                                                     |                   |       |  |  |  |  |  |  |
| Configuration ~               | ✓ Imported file                                                                                                    |                                                                                     |                   |       |  |  |  |  |  |  |
|                               | Citic or drag file to this area to updated<br>Support for a single or bulk, updated, theory provided from updateding company data or other hand files |                                                                                     |                   |       |  |  |  |  |  |  |
|                               | Required<br>intent data file in format also or alson<br>Estand file                                                                                   |                                                                                     |                   |       |  |  |  |  |  |  |
|                               | Export as XM, Download Back                                                                                                    |                                                                                     |                   |       |  |  |  |  |  |  |
|                               | 02022 Landis+Oyr                                                                                                    |                                                                                     |                   | . *   |  |  |  |  |  |  |

Fig.9

După setarea corectă a intervalului de date, se selectează fisierul din folderul Calculatorului (In acest caz Import FurnTest.xls)

Cu funcția drag and drop se trage fișierul în câmpul imported files (Fig.9)

Dupa introducerea fișierului sub fereastra imported file apare fișierul **Import FurnTest.xls** (Fig.10)

| 🗶 🖬 🕂 Landis+Oyr              | × + VM   FumTest2_15min_IM - Com. ×   +                                                                                                    |      |      |     |     | -             | D | ×   |
|-------------------------------|----------------------------------------------------------------------------------------------------|------|------|-----|-----|---------------|---|-----|
| ← C ① https;                  | /portal.omepa.ro/imports/upload-import                                                                                                    | ⊞ 0, | AN 🏠 | GΙΦ | 5°= | G (           | a | - 📀 |
| Landis+Gyr                    | 3                                                                                                    |      |      | 00  |     | liest Fara ot | , | 9   |
|                               | Home / Imports / Uplaad import                                                                                                    |      |      |     |     |               |   | 6   |
| 🗎 Data sets 🛛 👻               | Import detail                                                                                                    |      |      |     |     |               |   |     |
| $\equiv$ Tariffs $\checkmark$ | inald V                                                                                                    |      |      |     |     |               |   | +   |
| 🗉 Formula manage 👻            |                                                                                                    |      |      |     |     |               |   |     |
| E Imports ^                   | Note note                                                                                                    |      |      |     |     |               |   |     |
| All imports                   |                                                                                                    |      |      |     |     |               |   |     |
| 2 Upload import               |                                                                                                    |      |      |     |     |               | Å |     |
| Configuration ~               |                                                                                                    |      |      |     |     |               |   |     |
|                               | ✓ Imported file                                                                                                    |      |      |     |     |               |   |     |
|                               |                                                                                                    |      |      |     |     |               |   |     |
|                               |                                                                                                    |      |      |     |     |               |   |     |
|                               |                                                                                                    |      |      |     |     |               |   |     |
|                               | Click or drag file to this area to upload<br>Support for a single or bulk upload. Strictly prohibit from uploading company data or other band files |      |      |     |     |               |   |     |
|                               |                                                                                                    |      |      |     |     |               |   |     |
|                               | er import Fumflestuls<br>Insert dats file in format visu or slom                                                                                    |      |      |     |     |               |   |     |
|                               | Lipland Me Tronsystem                                                                                                    |      |      |     |     |               |   |     |
|                               | Biport as XML Download Back                                                                                                    |      |      |     |     |               |   |     |
|                               | 0202 Linds+0yr                                                                                                    |      |      |     |     |               |   |     |

Fig.10

#### Se apasa butonul verde Upload file

După ce fișierul este încărcat apare mesajul pe ecran in colțul dreapta sus **Succesfully uploaded** (Fig.11)

| 2 D + tanta-dy x + W   fundad_these_M-don x   + |                                                       |                    |                  |                                           |       |      |  |  |  |  |  |  |
|-------------------------------------------------|-------------------------------------------------------|--------------------|------------------|-------------------------------------------|-------|------|--|--|--|--|--|--|
| ← C                                             | portaLomepa.ro/imports/imports-list/import-detail/894 |                    |                  |                                           | ~~ ·· | ·· 📀 |  |  |  |  |  |  |
| Landis+Gyr                                      | 11                                                    |                    |                  | Successfully uploaded                     | ×     | Î °  |  |  |  |  |  |  |
| G Home page                                     | Import detail                                         |                    |                  | Excel file has been successfully uploaded |       | a    |  |  |  |  |  |  |
| El Data sets 🗸 🗸                                |                                                       |                    |                  |                                           |       |      |  |  |  |  |  |  |
| ≡ Tariffs ~                                     | ✓ Import detail                                       |                    |                  |                                           |       | 1    |  |  |  |  |  |  |
| 🖬 Formula manage 👻                              | Company                                               |                    | File name        |                                           |       |      |  |  |  |  |  |  |
| ⊑ imports ^                                     | Transelectrica                                        |                    |                  |                                           |       |      |  |  |  |  |  |  |
| All imports                                     | Date from                                             |                    | Date to          |                                           |       |      |  |  |  |  |  |  |
| Upload import                                   |                                                       |                    |                  |                                           |       |      |  |  |  |  |  |  |
| E Configuration ~                               | Status                                                |                    | Reason           |                                           |       |      |  |  |  |  |  |  |
|                                                 |                                                       |                    |                  |                                           |       |      |  |  |  |  |  |  |
|                                                 | Create time                                           | Created by         | Update time      | Updated by                                |       |      |  |  |  |  |  |  |
|                                                 |                                                       |                    |                  |                                           |       |      |  |  |  |  |  |  |
|                                                 | Source                                                |                    |                  |                                           |       |      |  |  |  |  |  |  |
|                                                 |                                                       |                    |                  |                                           |       |      |  |  |  |  |  |  |
|                                                 | Note                                                  |                    |                  |                                           |       |      |  |  |  |  |  |  |
|                                                 |                                                       |                    |                  |                                           |       |      |  |  |  |  |  |  |
|                                                 |                                                       |                    |                  |                                           |       |      |  |  |  |  |  |  |
|                                                 |                                                       |                    |                  |                                           |       |      |  |  |  |  |  |  |
|                                                 |                                                       |                    |                  |                                           |       |      |  |  |  |  |  |  |
|                                                 | ✓ Imported file                                       |                    |                  |                                           |       |      |  |  |  |  |  |  |
|                                                 | Rumfact1 15min IM                                     | Date and time from | Date and time to |                                           |       | - 🐵  |  |  |  |  |  |  |

Fig.11

În pagina **all imports** se poate vedea statusul importului. Acesta in prim pas este **Requiring approval**. Dupa ce un Administrator OMEPA va aproba statusul importul se va transforma în **Approved.** Statusul se va transforma în **Sent to Converge** iar ultimul status va fi **Written to** 

# Converge (Fig.12) (Fig.13)

| • • • • • • • • • • • • • • • • • • • |                                            | ^         | 1                   |         |   |                |                                                                                                    |               |          |               |           |           |     |   |                 |    |           |               |
|---------------------------------------|--------------------------------------------|-----------|---------------------|---------|---|----------------|----------------------------------------------------------------------------------------------------|---------------|----------|---------------|-----------|-----------|-----|---|-----------------|----|-----------|---------------|
| ← C 🖞 https://port                    | tal.ome                                    | oa.ro/imp | orts/imports-list   |         |   |                |                                                                                                    |               |          |               |           | ₿ @       | R A | 1 | 2 3             | (D | £≞        | ÷             |
| Landis+Gyr                            | •                                          |           |                     |         |   |                |                                                                                                    |               |          |               |           |           |     |   | C               | 0  | N (8      | Test Fara otp |
| 습 Home page Ho                        | Home page Home / Imports / Company Imports |           |                     |         |   |                |                                                                                                    |               |          |               |           |           |     |   |                 |    |           |               |
| 🗏 Data sets 🗸 📕                       | Imports                                    |           |                     |         |   |                |                                                                                                    |               |          |               |           |           |     |   |                 |    |           |               |
| ≡ Tariffs ~                           |                                            |           |                     |         |   |                |                                                                                                    |               |          |               |           |           |     |   |                 |    |           |               |
| 🖾 Formula manage 👻                    |                                            |           |                     | Q,      |   |                |                                                                                                    |               |          |               |           |           |     |   |                 |    | Upload in | cort C        |
| E Imports ∧                           |                                            | ID Å      | <b>T</b> 1          |         |   |                | and the second second sec | the dealer of |          | Induction of  | 6         |           |     |   | Country of Days |    |           |               |
| All imports                           | ÷                                          | ID .      | File name 👻         | Source  | Y | company        | status                                                                                                    | Opdate ti     | ne -     | opdated by .  | Create th | ne        |     | Ť | Created by      |    | Ť         | Actions       |
|                                       | •                                          | 930       | Import FurnTest xis | Excel   |   | Transelectrica | Requiring approval - manual import                                                                                                    | 24.05.202     | 12:00:36 | Test Fara otp | 24.05.202 | 4 12:00:3 | 14  |   | Test Fara otp   |    |           | 1             |
| Upload import                         |                                            | 929       | Import FurnTestadax | Invalid |   | Transelectrica | New                                                                                                    | 24.05.202     | 11:59:28 | Test Fara otp | 24.05.202 | 4 11:59:2 | :8  |   | Test Fara otp   |    |           | 1             |

Fig.12

| ← C ① https:             | ← C                                                                                                    |                     |                   |  |  |  |  |  |  |  |  |
|--------------------------|----------------------------------------------------------------------------------------------------|---------------------|-------------------|--|--|--|--|--|--|--|--|
| Landis+Gyr               | 3                                                                                                    |                     | 🛈 🛞 🔤 💿 OMEPA F   |  |  |  |  |  |  |  |  |
| G Home page              | Home / Imports / Company imports                                                                                                    |                     |                   |  |  |  |  |  |  |  |  |
| 🗐 Data sets 🗸 🗸          | Imports                                                                                                    |                     |                   |  |  |  |  |  |  |  |  |
| ⊞ Tariffs v              |                                                                                                    |                     |                   |  |  |  |  |  |  |  |  |
| 🗉 Formula manage 👻       | linut earth test                                                                                                    |                     | Unicactionset     |  |  |  |  |  |  |  |  |
| E Imports ^              |                                                                                                    |                     | Sector days       |  |  |  |  |  |  |  |  |
| All imports              | ID • Hie name     Source • Company     Status     Opdate time     Opdate time     Opdate | create time 0       | Created by Action |  |  |  |  |  |  |  |  |
| (D) a table of increases | org     mpot rumiscus     cas     instretectura     writeri in converge     CAS2404 (7.06.2)     internal                                                                                                    | 23.05.2024 17.05.41 | iest rara dip :   |  |  |  |  |  |  |  |  |

Fig.13

În situația în care importul este în termen sau nu este nevoie de aprobarea unui administrator succesiunea statutului va fi următoarea : **Automatically Approved.** Statusul se va transforma în **Sent to Converge** iar ultimul status va fi **Written to Converge** (Fig.12) (Fig.13)

In procesul de transmitere pot să apară erori Fig.14 Fig.15

| • | 845 | 1test3min 2024 (1).xls             | Excel | Transelectrica | Virtual meter not found    | 20.05.2024 11:24:29 |
|---|-----|------------------------------------|-------|----------------|----------------------------|---------------------|
| • | 844 | 2DEER_TN_03 24_PRODfara<br>pre.xls | Excel | Transelectrica | Partially sent to Converge | 20.05.2024 11:10:30 |
| • | 843 | 1DEER_TN_03 24_PRODfara<br>pre.xls | Excel | Transelectrica | Incorrect data format      | 20.05.2024 11:06:03 |

Fig.14

| • | 858 | TN_AA_20240401_20240501.x<br>ml        | XML     | Transelectrica | Partially written in Converge | 21.05.2024 14:32:00 |
|---|-----|----------------------------------------|---------|----------------|-------------------------------|---------------------|
| • | 857 | DEER_04 24_Producatori<br>Comuni_xls   | Excel   | Transelectrica | Missing profile               | 21.05.2024 14:02:26 |
| • | 856 |                                        | Invalid | Transelectrica | New                           | 21.05.2024 14:01:38 |
| • | 855 | DEER 04 24<br>Schimburi_alti_OD.xls    | Excel   | Transelectrica | Written in converge           | 21.05.2024 14:32:00 |
| • | 854 | DEER 04 24 DL_comuni-<br>EGSI_NOVA.xls | Excel   | Transelectrica | Written in converge           | 21.05.2024 14:35:31 |
| • | 853 | test <h1>aA</h1> .xlsx                 | Invalid | Transelectrica | New                           | 20.05.2024 14:36:33 |

Fig.15

În cazul erorilor se poate apăsa pe numărul corespunzător ID pentru care a apărut eroarea și se poate vizualiza la câmpul **Note** (Fig.16)

| 🗶 🗖 🕂 Landis+Oyr             | × + VM   FurnTest2_15min_IM - Conv ×   -                | +                  |                  | -                                         | - 0    | ×   |
|------------------------------|---------------------------------------------------------|--------------------|------------------|-------------------------------------------|--------|-----|
| ← C @ https:/                | //portaLomepa.ro/imports/imports-list/import-detail/894 |                    |                  |                                           | ··· ·· | •   |
| Landis+Gyr                   | a                                                       |                    |                  | Successfully uploaded                     | ×      | ۹   |
| © Home page<br>⊟ Data sets ~ | Import detail                                           |                    |                  | Excel file has been successfully uploaded |        | ã   |
| $\equiv$ Tariffs $\sim$      | ✓ Import detail                                         |                    |                  |                                           |        | +   |
| El Formula manage ~          | Company                                                 |                    | File name        |                                           |        |     |
| All imports                  | Transelectrica<br>Date from                             |                    | Date to          |                                           |        |     |
| 2 Upload import              |                                                         | 8                  |                  |                                           |        |     |
| Configuration ~              | Status                                                  |                    | Reason           |                                           |        |     |
|                              |                                                         |                    |                  |                                           |        |     |
|                              | Create time                                             | Created by         | Update time      | Updated by                                |        |     |
|                              |                                                         | Test Fara otp      |                  | Test Fara otp                             |        |     |
|                              | Source                                                  |                    |                  |                                           |        |     |
|                              |                                                         |                    |                  |                                           |        |     |
|                              | Note                                                    |                    |                  |                                           |        |     |
|                              |                                                         |                    |                  |                                           |        |     |
|                              |                                                         |                    |                  |                                           | A      |     |
|                              | ✓ Imported file                                         |                    |                  |                                           |        |     |
|                              |                                                         | Date and time from | Date and time to |                                           |        | . 8 |

Fig.16

În acest camp pot fi descrise erori: De exemplu de tipul **lipsă contor virtual** urmat de codul ENTSO-E (**Virtual meter not found** )

În cazul unei erori care poate fi corectata de către user ( De exemplu contor lipsă) aceasta poate fi corectată în fișierul initial urmată de reîncărcarea fișierului în portal. Totodata fisierul incărcat poate fi downloadat pe PC-ul userului accesand **All imports** urmat de apăsarea **File name**. Portalul va întoarce pagina import Detail (Fig.17)

| 🗶 🗖 🕂 Landis=Oyr                                                                                                    | × +                                                    |                                       |                                      |         |     |     |        | -        | 0 | ×  |
|----------------------------------------------------------------------------------------------------|--------------------------------------------------------|---------------------------------------|--------------------------------------|---------|-----|-----|--------|----------|---|----|
| ← C 🗅 https://                                                                                                    | portal.omepa.ro/imports/imports-list/import-detail/930 |                                       |                                      | ⊞ Q, A% | ☆ G | 3 0 | ¢= @   | ~        |   | 0  |
| Landis+Gyr                                                                                                    | 2                                                      |                                       |                                      |         | G   | 0   | Test F | iara otp | ^ | 9  |
| <ul> <li>Generation Generation Generatio Generation Generation Generation Generatio</li></ul> | Import detail                                          |                                       |                                      |         |     |     |        |          |   | 4  |
| $\equiv$ Tariffs $\sim$                                                                                                    | Source<br>Excel V                                      |                                       |                                      |         |     |     |        |          |   | +  |
| Formula manage      Formula manage      Formula manage                                                                                                    | Note                                                   |                                       |                                      |         |     |     |        |          |   |    |
| All imports     Upload import                                                                                                    |                                                        |                                       |                                      |         |     |     |        |          |   |    |
|                                                                                                    |                                                        |                                       |                                      |         |     |     |        |          |   |    |
| E Consgueration                                                                                                    | ✓ Imported file                                        |                                       |                                      |         |     |     |        |          |   |    |
|                                                                                                    | FumTest1_15min_IM     FumTest2_15min_IM                | Date and time from 24.05.2024 00.0000 | Date and time to 24.05.2024 23:59:59 |         |     |     |        | С        |   |    |
|                                                                                                    |                                                        | Timestamp                             |                                      |         |     |     |        |          |   |    |
|                                                                                                    |                                                        |                                       |                                      |         |     |     |        |          |   |    |
|                                                                                                    | Edit Export as XML Download Back                       |                                       |                                      |         |     |     |        |          |   |    |
|                                                                                                    | ©2022 Landis+Gyr                                       |                                       |                                      |         |     |     |        |          | ļ | \$ |

Fig.17

Apasând butonul **Download** (Fig.18) se poate downloada fișierul original pe PC-ul userului la folderul Downloads (Fig.19 Fig.20)

| 2 🗇 🕂 Landis-Oyr              | × +                                                     |                                        |                           |                                      |                    |             |       |            | - 0   | ×     |
|-------------------------------|---------------------------------------------------------|----------------------------------------|---------------------------|--------------------------------------|--------------------|-------------|-------|------------|-------|-------|
| ← C ( ) https://              | /portal.omepa.ro/imports/imports-list/import-detail/894 |                                        |                           |                                      | B Q A <sup>b</sup> | \$<br>3   D | ₹j±   | ŵ          | ~~ ~~ | ··· 📀 |
| Landis+Gyr                    | Ξ                                                       |                                        |                           |                                      |                    | 00          | • • • | est Fara o | ¢φ    | ^ Q.  |
| ⇔ Home page<br>⊟ Data sets ×  | Import detail                                           |                                        |                           |                                      |                    |             |       |            |       | 6     |
| = Tariffs ~                   | ✓ Imported file                                         |                                        |                           |                                      |                    |             |       |            |       | +     |
| E Formula manage V            | FumRest1_15min_JM     FumRest2_15min_JM                 | Date and time from 24.05.2024 00:00:00 |                           | Date and time to 24.05.2024 23:59:59 |                    |             |       |            | c     |       |
| All imports     Upload import |                                                         | Timestamp                              |                           |                                      |                    |             |       |            |       |       |
| Configuration ~               |                                                         |                                        |                           |                                      |                    |             |       |            |       |       |
|                               | ✓ import approval                                       |                                        |                           |                                      |                    |             |       |            |       |       |
|                               | Judged<br>23.05.2024 17.05.24                           |                                        | Judged by<br>OMDIA Florin |                                      |                    |             |       |            |       |       |
|                               | Approval                                                |                                        |                           |                                      |                    |             |       |            |       |       |
|                               | Export as XML Download Back                             |                                        |                           |                                      |                    |             |       |            |       |       |
|                               | 0.2022 Landis+Gyr                                       |                                        |                           |                                      |                    |             |       |            |       |       |

### Fig.18

Apasând butonul **Export as XML (Fig.18)** se poate downloada fișierul original pe PC-ul userului la folderul Downloads (Fig.19 Fig.20)

| ⊞            | ч А" ұ ұ ц              | Σ= \⊞ <u>▼</u> | 18                |                  |                  |        |                                        |
|--------------|-------------------------|----------------|-------------------|------------------|------------------|--------|----------------------------------------|
|              | Downloads               | □              | a otp             |                  |                  |        |                                        |
| -            | C Import FurnTest.xml   | 6 Ŵ            |                   |                  |                  |        |                                        |
|              | See more                |                |                   |                  |                  |        |                                        |
|              |                         |                |                   |                  |                  |        |                                        |
| Fig.         | 19                      |                |                   |                  |                  |        |                                        |
| 4            | 🕑 📙 🔻 🛛 Downloads       |                |                   |                  |                  | -      | - 🗆                                    |
| File         | Home Share View         |                |                   |                  |                  |        | `````````````````````````````````````` |
| $\leftarrow$ | → * ↑ ↓ > This PC > Dov | vnloads        |                   | ٽ ~              | Search Downloads |        |                                        |
| *            | Quick access            |                | Name              | Date modified    | Туре             | Size   |                                        |
|              | Desktop                 | *              | ✓ Today (1)       |                  |                  |        |                                        |
|              | 🕹 Downloads             | ×              | C Import FurnTest | 24/05/2024 08:25 | Microsoft Edge H | 31 KB  |                                        |
| [            | Documents               | *              | ✓ Yesterday (3)   | <br>             |                  | 766.00 |                                        |
|              |                         |                |                   |                  |                  |        |                                        |

## Fig.20

Se pot vizualiza valorile conținute în fisierul importat, accesand **All imports** urmat de apăsarea **File name**. Portalul va întoarce pagina **import Detail la sectiunea import detail** unde se poate selecta fiecare profil in parte (FurnTest2\_15min\_IM) selectând totodată intervalul pentru care se dorește vizualizarea valorilor (01.04.2024-02.04.2024) Fig.21

| 2 D + Landis+Oyr             | × + VM FurnTest2_15min_JM-Com ×   +                                                                                                    |                     |                 |              |                 | -                    | D |                                         |
|------------------------------|----------------------------------------------------------------------------------------------------|---------------------|-----------------|--------------|-----------------|----------------------|---|-----------------------------------------|
| ← C ① https://               | portal.omepa.ro/imports/imports-list/import-detail/894                                                                                                    |                     |                 |              | PBQ AG          | 3 0 4 0 %            |   | 1                                       |
| Landis+Gyr                   | 77                                                                                                    |                     |                 |              | G               | D 🔿 🖿 🚯 CMEPA Florin | ^ | 0                                       |
| ŵ Home page<br>⊟ Data sets ∽ | • • • • • • • • • • • • • • • • • • •                                                                                                    |                     |                 |              |                 |                      |   |                                         |
| = Tariffs ~                  |                                                                                                    |                     |                 |              |                 | A                    |   |                                         |
| 🗉 Formula manage 🗸           |                                                                                                    |                     |                 |              |                 |                      |   |                                         |
| E Imports ^                  | FumTest1,15min,IM                                                                                                    | Date and time from  |                 | Date and tim | e to            |                      |   |                                         |
| All imports                  | Lawledge     K     Mit Kerthed, then, kit Gen     K     Mit Kerthed, then, kit Gen     K     Mit Kerthed, then, kit Gen     Mit Kerthed, then, kit Gen     Mit Kerthed, then, kit Gen     Mit Kerthed, then, kit     Mit Kerthed, then, kit | 01.04.2024 00:00:00 |                 | 02.04.2024   | 00.00:00        |                      |   |                                         |
| 2 Upload import              |                                                                                                    |                     | Energie_activa- |              | Energie_activa+ |                      |   |                                         |
| For approval                 |                                                                                                    | Timestamp           | Value (MWh)     | Status       | Value (MWh)     | Status               |   |                                         |
| Import configurat            |                                                                                                    | 01.04.2024 00:15:00 | 0.000           | G            | 5,000           | G                    |   |                                         |
| E Configuration ~            |                                                                                                    | 01.04.2024 00:30:00 | 0.000           | 6            | 5.000           | G                    |   |                                         |
| R Virtual meters             |                                                                                                    | 01.04.2024 00:45:00 | 0,000           | 6            | 5,000           | G                    |   |                                         |
|                              |                                                                                                    | 01.04.2024 01:00:00 | 0,000           | G            | 5,000           | G                    |   |                                         |
|                              |                                                                                                    | 01.04.2024 01:15:00 | 0,000           | 6            | 5,000           | G                    |   | × 0 0 0 0 0 0 0 0 0 0 0 0 0 0 0 0 0 0 0 |
|                              |                                                                                                    | 01.04.2024 01:30:00 | 0,000           | 6            | 5,000           | G                    |   |                                         |
|                              |                                                                                                    | 01.04.2024 01:45:00 | 0,000           | ٥            | 5,000           | G                    |   |                                         |
|                              |                                                                                                    | 01.04.2024 02:00:00 | 0,000           | ٥            | 5,000           | ٥                    |   |                                         |
|                              |                                                                                                    | 01.04.2024 02:15:00 | 0,000           | a            | 5,000           | a                    |   | 8                                       |